## Viewing your Pay stubs through the Web

1) Estub website: <u>https://estub/</u>

2) Log in using your employee ID and NT password

| C Login Credentials - Windows Internet Explore           |                                                                                                    |                               | - 2 🛛         |
|----------------------------------------------------------|----------------------------------------------------------------------------------------------------|-------------------------------|---------------|
| 🚱 🗢 🖉 https://estub/login.aspx                           |                                                                                                    | 🏴 💌 🔒 🚱 🗙 🔎 Live Search       | P •           |
| Ele Edit View Favorites Iools Help                       |                                                                                                    |                               |               |
| 🔶 Favorites 🛛 🚔 🙋 Free Hotmail 🙋 Web Sice Galler         | -                                                                                                    |                               |               |
| Cogin Credentials                                        |                                                                                                    | 🏠 🔹 🔂 🕤 🖃 🖶 👻 Page 🔹 Safety • | Tools • 🕢 • » |
| Cripps<br>Document S                                     | Self-Service                                                                                                    |                               |               |
| Login credentia<br>use your Active<br>'Content Tool' - I | s are needed to access Document Self-Service. Please<br>Directory login credentialsthis can be changed in the<br>ogin page |                               |               |
|                                                          | Username:<br>Password:<br>* Credentials are case sensitive<br>Login                                                        |                               |               |
| Done                                                     |                                                                                                    | Succal intranet               | • 🔍 100% • 🛒  |

3) The welcome page will come up.

a. Click on the "My Paystubs" link on the left-hand corner.

| C Welcome to Document Self                                                                                                    | Service - Windows Internet Explorer                                                                                                    |                         | - ē 🔀 I                                          |
|----------------------------------------------------------------------------------------------------|----------------------------------------------------------------------------------------------------|-------------------------|--------------------------------------------------|
| 💽 🗢 🔊 https://estub/dg                                                                                                    | t/docgrouptypes.aspx                                                                                                    | 🖌 🔒 🐓 🗙 👂 Live Search   | • ٩                                              |
| <u>File Edit View Favorites To</u>                                                                                                    | ols <u>H</u> elp                                                                                                    |                         |                                                  |
| 🚖 Favorites 🛛 🚖 💋 Free Hotm                                                                                                    | all 🖉 Web Slice Gallery 🔹                                                                                                    |                         |                                                  |
| 🥖 Welcome to Document Self-Servi                                                                                                    |                                                                                                    | 👌 • 🖻 · 🖻 🖶 •           | ' <u>P</u> age + Safety + T <u>o</u> ols + 🕢 + 🎽 |
| ⑦ Scripps                                                                                                    | Document Self-Service                                                                                                    | Logout 146073           |                                                  |
|                                                                                                    | We                                                                                                    | lcome Marites Lalangan! |                                                  |
| Home My Delivery Settlings Paystubs web V/2 Authorized View My Documents My Paystubs My V/2 Logout Goto Administrative Tasks Document Self-Service powerd by: MHC SOFTWARE, INC. © 2012 MHC Software, Inc. | Welcome to Scripps Document Self-Service!<br>Scripps is giving you the opportunity to receive your documents via the web. You will receive emails notifying you of<br>when new information is available on our website.<br>Thanks for using Document Self-Service! | of                      |                                                  |
| Done                                                                                                    |                                                                                                    | Second Intrane          | t 🥠 • 🔍 100% • .:                                |
|                                                                                                    |                                                                                                    |                         | 100 2777                                         |

4) To view a PDF file of your pay stub, click on the magnifying lens. Your pay stub will appear on a separate page where you can view, print or save it to a PDF file.

| 🥖 My Paystubs Documents -                                                                     | Windows Internet Explorer                                               |                                                                              |                                                                     |                                    | - 7 🛛                    |
|-----------------------------------------------------------------------------------------------|-------------------------------------------------------------------------|------------------------------------------------------------------------------|---------------------------------------------------------------------|------------------------------------|--------------------------|
| 🚱 🕞 💌 👔 https://estub/user/view_user_documents.aspx?dgid=UG6wZAbLFx1%3d8typeid=UZhlc5w78mc%3d |                                                                         |                                                                              |                                                                     | 🏴 🖌 🔒 🐓 🗙 🔎 Live Search            | •                        |
| <u>File Edit View Favorites To</u>                                                            | ools <u>H</u> elp                                                       |                                                                              |                                                                     |                                    |                          |
| 🚖 Favorites 🛛 👍 🙋 Free Hotm                                                                   | nail 🙋 Web Slice Gallery 🝷                                              |                                                                              |                                                                     |                                    |                          |
| 6 My Paystubs Documents                                                                       |                                                                         |                                                                              |                                                                     | 🟠 🔹 🔂 🐇 🖃 🖶 Page 🔹 Safety          | • T <u>o</u> ols • 🕢 • » |
| C• Scripps                                                                                    | Document Self-Servic                                                    | e                                                                            |                                                                     | Logout 146073                      | ~                        |
|                                                                                               |                                                                         |                                                                              |                                                                     | Welcome Marites Lalangan!          |                          |
| Home                                                                                          | My Paystubs Documents                                                   |                                                                              |                                                                     | Home > My Paystubs Documents       |                          |
| My Delivery Settings<br>Paystubs                                                              | Please click the Preview icon to vi<br>You may review the disclosure in | ew your pay stub. If there is a disc<br>the future by selecting the disclosu | losure available, it will display before yo<br>re link at any time. | our pay stub opens the first time. |                          |
| W2                                                                                            |                                                                         |                                                                              |                                                                     | Delivery Options                   |                          |
| <ul> <li>Authorized</li> </ul>                                                                | Document Date                                                           | Document #                                                                   | Doc Type                                                            | View                               |                          |
| View My Documents                                                                             | 9/28/2012                                                               | 02925765                                                                     | Direct Deposit                                                      | 0                                  |                          |
| My Paystubs<br>My W2                                                                          | 9/14/2012                                                               | 02913214                                                                     | Direct Deposit                                                      |                                    |                          |
| Logout                                                                                        | 8/31/2012                                                               | 02900750                                                                     | Direct Deposit                                                      |                                    |                          |
| Goto Administrative Tasks                                                                     |                                                                         |                                                                              |                                                                     |                                    |                          |
| Document Self-Service powered by:<br>MHC SOFTWARE, INC.<br>© 2012 MHC Software, Inc.          |                                                                         |                                                                              |                                                                     |                                    |                          |
| Done                                                                                          |                                                                         |                                                                              |                                                                     | S Local intranet                   | • @ 100% • ·             |

Important Note: Do NOT use the Internet Navigation Buttons (i.e. back and forward) and always Logout of EStub when you are finished by clicking on "Logout" on the bottom left under My Paystubs and My W2. Do NOT simply click the red X to exit. This could result in multiple sessions open for you and prevent you from re-entering the application.